# MO HealthNet Revalidation Fax Instructions

### **PROVIDER REVALIDATION FAX INSTRUCTIONS**

Version 1

Tuesday March, 25<sup>th</sup> 2020

#### Contents

| Step 1: In order to use the Revalidation Fax Process, you must first save the application | 2 |
|-------------------------------------------------------------------------------------------|---|
| Step 2: Download the fax coversheet                                                       | 4 |
| Step 3: Fax Documents                                                                     | 4 |
| Step 4: Wait for Documents to Upload to Provider Revalidation                             | 5 |
| Step 5: Submit the Application                                                            | 6 |

# Step 1: Save the application

• The link to download the Fax Coversheet will be disabled until the application has been saved at least once.

|                            |             |                                 |                                           |                                                     |                                       |                                       | ?           | ? . |
|----------------------------|-------------|---------------------------------|-------------------------------------------|-----------------------------------------------------|---------------------------------------|---------------------------------------|-------------|-----|
| PI                         |             | Taxonomy                        |                                           | Last Updated By                                     | Updates Performed By                  |                                       |             |     |
| EVALIDAT                   |             | IREMENTS                        |                                           |                                                     |                                       | PROVIDER REVALIDATION                 | FAQ         |     |
| Main I                     | Disclosure  | Practice                        | Locations                                 | Upload Documents                                    |                                       |                                       |             |     |
|                            | Files to U  | lpload                          |                                           |                                                     | Uploaded                              | Files                                 |             |     |
|                            |             | Select File                     | i                                         | Please select files to uplo                         | oad.                                  |                                       |             |     |
|                            |             | Select File                     |                                           |                                                     | Name                                  | Date/Time                             | Uploaded By |     |
|                            |             |                                 | No                                        | records found.                                      |                                       |                                       |             |     |
|                            |             | Select File                     |                                           |                                                     |                                       |                                       |             |     |
|                            |             | Select File                     |                                           |                                                     |                                       |                                       |             |     |
|                            | _           | Select File                     |                                           |                                                     |                                       |                                       |             |     |
|                            |             |                                 |                                           |                                                     |                                       |                                       |             |     |
|                            |             |                                 |                                           |                                                     |                                       |                                       |             |     |
| Up                         | oload Files | Clear                           |                                           |                                                     |                                       |                                       |             |     |
| Up                         | oload Files | Clear                           |                                           |                                                     |                                       |                                       |             |     |
| Up                         | oload Files | Clear                           |                                           |                                                     |                                       |                                       |             |     |
| Up                         | bload Files | Clear                           |                                           |                                                     |                                       |                                       |             |     |
| Up                         | oload Files | Clear                           |                                           |                                                     |                                       |                                       |             |     |
| Up                         | bload Files | Clear                           | If you would                              | I like to fax supporting                            | documentation to MMAC please read #   | he fay instructions in the link below | 1           |     |
| Up                         | oload Files | Clear                           | If you would<br>Fax Instruc               | l like to fax supporting<br>tions                   | documentation to MMAC, please read ti | he fax instructions in the link below |             |     |
| Up<br>REVALIDA<br>PROVIDER | Dioad Files | Clear<br>UREMENTS<br>LITION FAQ | lf you would<br>Fax Instruc<br>Download F | d like to fax supporting<br>tions<br>Fax Coversheet | documentation to MMAC, please read th | he fax instructions in the link below |             |     |
| Up<br>REVALIDA<br>PROVIDER | Dioad Files | Clear<br>UREMENTS<br>LTION FAQ  | If you would<br>Fax Instruc<br>Download F | d like to fax supporting<br>tions<br>Fax Coversheet | documentation to MMAC, please read th | he fax instructions in the link below |             |     |

• Once the application is saved, the "Download Fax Coversheet" link will be enabled.

| validate      |            |              |                          |                                                |                                      |                                      |             | ? _    |
|---------------|------------|--------------|--------------------------|------------------------------------------------|--------------------------------------|--------------------------------------|-------------|--------|
| Application s | saved su   | iccessfully. | -                        |                                                |                                      |                                      |             |        |
| PI            |            | Taxonomy     |                          | Last Updated By<br>tspurling                   | Updates Performed By<br>tspurling    |                                      |             |        |
| EVALIDATIO    | N REQU     | JIREMENTS    |                          |                                                |                                      | PROVIDER REVALIDATION                | FAQ         |        |
| Main Dis      | sclosure   | Practice     | ocations                 | Upload Documents                               |                                      |                                      |             |        |
| I             | Files to L | Ipload       |                          |                                                | Uploaded I                           | Files                                |             |        |
|               |            | Select File  | i                        | Please select files to upload                  | 1.                                   |                                      |             |        |
|               |            | Select File  |                          |                                                | Name                                 | Date/Time                            | Uploaded By |        |
|               | _          | Soloct File  | N                        | o records found.                               |                                      |                                      |             |        |
|               |            | Select File  |                          |                                                |                                      |                                      |             |        |
|               |            | Select File  |                          |                                                |                                      |                                      |             |        |
|               |            | Select File  |                          |                                                |                                      |                                      |             |        |
| Uploa         | ad Files   | Clear        |                          |                                                |                                      |                                      |             |        |
|               |            |              |                          |                                                |                                      |                                      |             |        |
|               |            |              |                          |                                                |                                      |                                      |             |        |
|               |            |              |                          |                                                |                                      |                                      |             |        |
|               |            |              |                          |                                                |                                      |                                      |             |        |
| REVALIDATIO   | ON REQU    | JIREMENTS    | lf you wou<br>Fax Instru | ild like to fax supporting do<br><u>ctions</u> | ocumentation to MMAC, please read th | e fax instructions in the link below |             |        |
| PROVIDER R    | REVALIDA   | TION FAQ     | Download                 | Fax Coversheet                                 |                                      |                                      |             |        |
|               |            |              |                          |                                                |                                      | Current Revalidation Status          |             |        |
|               |            |              |                          |                                                |                                      | In Progress                          | Save        | Submit |

#### Step 2: Download the fax coversheet

• Clicking on the "Download Fax Coversheet" link will open a window with the Fax Coversheet.

|                                                                     | M                                                                                                    | O HealthNet                                                                                                    |                  |
|---------------------------------------------------------------------|----------------------------------------------------------------------------------------------------|----------------------------------------------------------------------------------------------------|------------------|
| NAME:<br>NPI:<br>TAXON<br>REVAL                                     | NOMY:<br>LIDATION ID:                                                                                                    |                                                                                                    |                  |
|                                                                     | This fax coversheet mus<br>documents will not                                                                                                    | t be the first page of your fax or you<br>be uploaded to your application                                                                                                    | r                |
| TO:                                                                 | MMAC                                                                                                    | FROM:                                                                                                    |                  |
| FAX:                                                                | 573-761-3781                                                                                                    | PHONE:                                                                                                    |                  |
| RE:                                                                 | REVALIDATION DOCUMENTS                                                                                                    | FAX:                                                                                                    |                  |
| DATE:                                                               | March 24, 2020                                                                                                    |                                                                                                    |                  |
| Dur sy<br>Covers                                                    | ctions:<br>stem can only accept faxes that<br>heet. If you have more than 50 pa                                                                                          | contain up to 50 total pages including this fax<br>ages total to fax, you will need to fax the addition                                                                                                    | nal              |
| Our sy<br>covers<br>pages<br>Please<br>applica                      | ctions:<br>estem can only accept faxes that of<br>theet. If you have more than 50 pa<br>in a second fax using this same<br>allow up to two hours for your fa<br>ation.   | contain up to 50 total pages including this fax<br>ages total to fax, you will need to fax the addition<br>fax coversheet as the first page.                                                                    | nal              |
| Instruc<br>Our sy<br>covers<br>pages<br>Please<br>applica<br>Notes: | ctions:<br>stem can only accept faxes that of<br>theet. If you have more than 50 pa<br>in a second fax using this same f<br>allow up to two hours for your fa<br>ation.  | contain up to 50 total pages including this fax<br>ages total to fax, you will need to fax the addition<br>ax coversheet as the first page.<br>axed documents to upload and appear in your                      | nal              |
| Instruc<br>Our sy<br>covers<br>pages<br>Please<br>applica<br>Notes: | ctions:<br>estem can only accept faxes that of<br>theet. If you have more than 50 pa<br>in a second fax using this same<br>allow up to two hours for your fa<br>ation.   | contain up to 50 total pages including this fax<br>ages total to fax, you will need to fax the addition<br>fax coversheet as the first page.<br>Exced documents to upload and appear in your<br>Do not write in | nal<br>this area |
| Instruc<br>Our sy<br>covers<br>pages<br>Please<br>applica<br>Notes: | ctions:<br>estem can only accept faxes that of<br>theet. If you have more than 50 pa<br>in a second fax using this same f<br>allow up to two hours for your fa<br>ation. | contain up to 50 total pages including this fax<br>ages total to fax, you will need to fax the addition<br>ax coversheet as the first page.<br>exed documents to upload and appear in your<br>Do not write in   | nal<br>this area |

notes.

# • Do not write over the QR code in the bottom right corner of the coversheet.

#### Step 3: Fax Documents

- You will print hard copies of all the documents you intend to send to MMAC.
- Make sure the Fax Coversheet is the first page of your fax.
- If the total number of pages is 50 pages or more, send the documents in two separate faxes. You will need the Fax Coversheet as the first page of every fax you send.
- Fax the documents to the revalidation fax number on the Fax Coversheet: 573-761-3781.

## Step 4: Wait for Documents to Upload to Provider Revalidation

- Once your documents have been faxed, eMOMED will process the documents and attach them to your application. This process may take up to two hours.
- When the fax has been processed, it will appear in the uploaded files window, just as it would if you uploaded the documents manually. The "Uploaded By" column will indicate "USER\_FAX".

| I<br>VALIDATION REQUIR<br>Main Disclosure<br><i>Files to Uph</i><br>Se | Taxonomy<br>REMENTS<br>Practice Locatio<br>oad | Last Updated By Updates Perform ns Upload Documents                                          | ed By<br>PROVIDER REVALIDAT                                                                   | ION FAQ             |      |
|------------------------------------------------------------------------|------------------------------------------------|----------------------------------------------------------------------------------------------|-----------------------------------------------------------------------------------------------|---------------------|------|
| VALIDATION REQUIR<br>Main Disclosure<br>Files to Uplo                  | Practice Locatio                               | ns Upload Documents                                                                          | PROVIDER REVALIDAT                                                                            | ION FAQ             |      |
| Main Disclosure<br>Files to Uple<br>Se                                 | Practice Locatio                               | ns Upload Documents                                                                          |                                                                                               |                     |      |
| Files to Uple                                                          | oad                                            |                                                                                              |                                                                                               |                     |      |
| Se                                                                     |                                                |                                                                                              | Uploaded Files                                                                                |                     |      |
|                                                                        | elect File                                     | Name                                                                                         | Date/Time                                                                                     | Uploaded By         |      |
| Se                                                                     | elect File                                     | example fax document.pdf                                                                     | 03/19/2020 12:02:46 CDT                                                                       | USER_FAX            | â    |
| Se                                                                     | elect File                                     |                                                                                              |                                                                                               |                     |      |
| Se                                                                     | elect File                                     |                                                                                              |                                                                                               |                     |      |
| Se                                                                     | elect File                                     |                                                                                              |                                                                                               |                     |      |
|                                                                        |                                                |                                                                                              |                                                                                               |                     |      |
| Upload Files                                                           | Clear                                          |                                                                                              |                                                                                               |                     |      |
|                                                                        |                                                |                                                                                              |                                                                                               |                     |      |
|                                                                        |                                                |                                                                                              |                                                                                               |                     |      |
|                                                                        |                                                |                                                                                              |                                                                                               |                     |      |
| REVALIDATION REQUIR                                                    | EMENTS If you v                                | vould like to fax supporting documentation to MMAG                                           | , please read the fax instructions in the link b                                              | elow                |      |
| EVALIDATION REQUIR                                                     | EMENTS If you v<br>Fax ins                     | would like to fax supporting documentation to MMAC<br>itructions                             | , please read the fax instructions in the link b                                              | elow                |      |
| EVALIDATION REQUIR                                                     | EMENTS If you v<br>Fax Ins<br>ON FAQ Downky    | would like to fax supporting documentation to MMAC<br>tructions<br>yad Fax Coversheet        | , please read the fax instructions in the link b                                              | elow                |      |
| EVALIDATION REQUIR                                                     | EMENTS If you v<br>Fax Ins<br>ON FAQ Downk     | vould like to fax supporting documentation to MMA(<br><u>tructions</u><br>2ad Fax Coversheet | , please read the fax instructions in the link be<br>Current Revalidation Stat                | elow                |      |
| EVALIDATION REQUIR                                                     | EMENTS If you v<br>Fax ins<br>ON FAQ Downk     | would like to fax supporting documentation to MMA(<br>tructions<br>sad Fax Coversheet        | c, please read the fax instructions in the link b<br>Current Revalidation Stat<br>In Progress | elow<br>tus<br>Save | Subm |

- You will not be able to submit your application if there are zero documents in the uploaded files window.
- If multiple faxes were sent, you will see multiple faxes in the uploaded files window.

| NPI       Taxonomy       Last Updated By       Updates Performed By         REVALIDATION REQUIREMENTS       PROVIDER REVALIDATION FAQ         Main       Disclosure       Practice Locations       Upload Documents         Files to Upload       Uploaded Files       Uploaded By         Select File       Name       Date/Time       Uploaded By         Select File       example fax document 1.pdf       03/19/2020 12:02:46 CDT       USER_FAX         Select File       example fax document 3.pdf       03/19/2020 12:00:37 CDT       USER_FAX         Select File       example fax document 3.pdf       03/19/2020 12:00:37 CDT       USER_FAX         REVALIDATION REQUIREMENTS       If you would like to fax supporting documentation to MMAC, please read the fax instructions in the link below         PROVIDER REVALIDATION FAQ       Download Fax Coversheet       Current Revalidation Status<br>In Progress       Save       Save                                                                                                    | validate    | ,            |             |                     |                                              |                               |                                         |             | ? _      |
|----------------------------------------------------------------------------------------------------|-------------|--------------|-------------|---------------------|----------------------------------------------|-------------------------------|-----------------------------------------|-------------|----------|
| PROVIDER REVALIDATION FAQ         Main       Disclosure       Practice Locations       Upload Documents         Files to Upload         Select File       Name       Date/Time       Uploaded By         Select File       example fax. document 1.pdf       03/19/2020 12:02:06 CDT       USER_FAX       Image: Select File       Image: Select File       Ima | IPI         |              | Taxonomy    |                     | Last Updated By                              | Updates Performed By          |                                         |             |          |
| Main       Disclosure       Practice Locations       Upload Documents         Files to Upload       Uploaded Files       Uploaded Files       Uploaded By         Select File       Name       Date/Time       Uploaded By         Select File       example fax document 1.pdf       03/19/2020 12:02:46 CDT       USER_FAX         Select File       example fax document 2.pdf       03/19/2020 12:00:37 CDT       USER_FAX         Select File       example fax document 3.pdf       03/19/2020 12:00:37 CDT       USER_FAX         Select File       upload Files       Clear       Upload Files       Clear         REVALIDATION REQUIREMENTS       If you would like to fax supporting documentation to MMAC, please read the fax instructions in the link below fax instructions       Download Fax Coversheet                                                                                                    | REVALID     | ATION REQU   | JIREMENTS   |                     |                                              |                               | PROVIDER REVALIDAT                      | TION FAQ    |          |
| Files to Upload       Uploaded Files         Select File       Name       Date/Time       Uploaded By         Select File       example fax document 1.pdf       03/19/2020 12:02:46 CDT       USER_FAX         Select File       example fax document 2.pdf       03/19/2020 12:02:09 CDT       USER_FAX         Select File       example fax document 3.pdf       03/19/2020 12:00:37 CDT       USER_FAX         Select File       vample fax document 3.pdf       03/19/2020 12:00:37 CDT       USER_FAX         Upload Files       Clear       If you would like to fax supporting documentation to MMAC, please read the fax instructions in the link below         PROVIDER REVALIDATION REQUIREMENTS       If you would like to fax coversheet       Current Revalidation Status In Progress         Current Revalidation Status In Progress       Save       Save       Save                                                                                                    | Main        | Disclosure   | Practice    | Locatio             | ns Upload Documents                          |                               |                                         |             |          |
| Select File       Name       Date/Time       Uploaded By         Select File       Select File       03/19/2020 12:02:46 CDT       USER_FAX         Select File       wample fax document 1.pdf       03/19/2020 12:02:09 CDT       USER_FAX         Select File       select File       03/19/2020 12:00:37 CDT       USER_FAX         Select File       select File       03/19/2020 12:00:37 CDT       USER_FAX         Vupload Files       Clear       th you would like to fax supporting documentation to MMAC, please read the fax instructions in the link below         REVALIDATION REQUIREMENTS       If you would like to fax supporting documentation to MMAC, please read the fax instructions in the link below         FROVIDER REVALIDATION FAQ       ownload Fax Coversheet       Current Revalidation Status         Download Fax Coversheet       Save       Save                                                                                                    |             | Files to l   | Upload      |                     |                                              | Uple                          | oaded Files                             |             |          |
| Select File       example fax document 1.pdf       03/19/2020 12:02:46 CDT       USER_FAX         Select File       example fax document 2.pdf       03/19/2020 12:00:07 CDT       USER_FAX         Select File       select File       03/19/2020 12:00:37 CDT       USER_FAX         Select File       select File       03/19/2020 12:00:37 CDT       USER_FAX         REVALIDATION REQUIREMENTS       If you would like to fax supporting documentation to MMAC, please read the fax instructions in the link below         FROVIDER REVALIDATION FAQ       ownload Fax Coversheet         Current Revalidation Status<br>in Progress       Save                                                                                                    | Select File |              |             |                     |                                              | Name                          | Date/Time                               | Uploaded By | -        |
| Select File       example fax document 2.pdf       03/19/2020 12:02:09 CDT       USER_FAX         Select File       wample fax document 3.pdf       03/19/2020 12:00:37 CDT       USER_FAX         Upload Files       Clear       fax       fax       fax         REVALIDATION REQUIREMENTS       If you would like to fax supporting documentation to MMAC, please read the fax instructions in the link below       fax Instructions         PROVIDER REVALIDATION FAQ       ownload Fax Coversheet       Current Revalidation Status       Save                                                                                                    |             |              | Select File |                     | example fax document 1.p                     | df                            | 03/19/2020 12:02:46 CDT                 | USER_FAX    | Û        |
| Select File       select File         Select File       Select File         Upload Files       Clear         REVALIDATION REQUIREMENTS       If you would like to fax supporting documentation to MMAC, please read the fax instructions in the link below         PROVIDER REVALIDATION FAQ       Download Fax Coversheet         Current Revalidation Status<br>in Progress       Save                                                                                                    |             |              | Select File |                     | example fax document 2.pd                    | <u>11</u>                     | 03/19/2020 12:02:09 CDT                 | USER_FAX    | Û        |
| Select File       Upload Files       Clear         Upload Files       Clear       If you would like to fax supporting documentation to MMAC, please read the fax instructions in the link below         REVALIDATION REQUIREMENTS       If you would like to fax supporting documentation to MMAC, please read the fax instructions in the link below         PROVIDER REVALIDATION FAQ       Download Fax Coversheet         Current Revalidation Status<br>In Progress       Save                                                                                                    |             |              | Select File |                     | example fax document 3.pd                    | <u>1f</u>                     | 03/19/2020 12:00:37 CDT                 | USER_FAX    | Û        |
| Upload Files       Clear         REVALIDATION REQUIREMENTS       If you would like to fax supporting documentation to MMAC, please read the fax instructions in the link below         PROVIDER REVALIDATION FAQ       Download Fax Coversheet         Current Revalidation Status<br>In Progress       Save                                                                                                    |             |              | Select File |                     |                                              |                               |                                         | •           |          |
| REVALIDATION REQUIREMENTS       If you would like to fax supporting documentation to MMAC, please read the fax instructions in the link below         PROVIDER REVALIDATION FAQ       Download Fax Coversheet         Current Revalidation Status<br>In Progress       Save                                                                                                    |             | Upload Files | Clear       |                     |                                              |                               |                                         |             |          |
| REVALIDATION REQUIREMENTS       If you would like to fax supporting documentation to MMAC, please read the fax instructions in the link below         PROVIDER REVALIDATION FAQ       Download Fax Coversheet         Current Revalidation Status In Progress       Save                                                                                                    |             |              |             |                     |                                              |                               |                                         |             |          |
| REVALIDATION REQUIREMENTS         If you would like to fax supporting documentation to MMAC, please read the fax instructions in the link below<br>Fax Instructions           PROVIDER REVALIDATION FAQ         Download Fax Coversheet                                                                                                    |             |              |             |                     |                                              |                               |                                         |             | -        |
| PROVIDER REVALIDATION FAQ Download Fax Coversheet Current Revalidation Status In Progress Save St                                                                                                    | REVALI      | DATION REQU  | UIREMENTS   | If you v<br>Fax Ins | would like to fax supporting o<br>structions | locumentation to MMAC, please | read the fax instructions in the link b | below       |          |
| Current Revalidation Status<br>In Progress Save St                                                                                                    | PROVID      | ER REVALID   | ATION FAQ   | Downlo              | ad Fax Coversheet                            |                               |                                         |             |          |
| Save St                                                                                                    |             |              |             |                     |                                              |                               | Current Revalidation Sta                | tus         | Cubmit:  |
|                                                                                                    |             |              |             |                     |                                              |                               |                                         | Save        | Submit   |
| / Add                                                                                                    |             |              |             |                     |                                              |                               |                                         | 14          | dd Notes |

# Step 5: Submit the Application

- Once all of your faxed documents have been uploaded, you are ready to submit your application.
- If you submit your application before all of your documents have been uploaded, MMAC will not receive all of the documents.

| Revalidate | ;            |             |                     |                                             |                                 |                                           |             | ? _ [     |
|------------|--------------|-------------|---------------------|---------------------------------------------|---------------------------------|-------------------------------------------|-------------|-----------|
| NPI        |              | Taxonomy    |                     | Last Updated By                             | Updates Performed By            |                                           |             |           |
| REVALID    | DATION REQU  | JIREMENTS   |                     |                                             |                                 | PROVIDER REVALIDATIO                      | N FAQ       |           |
| Main       | Disclosure   | Practice    | Locatio             | ns Upload Documents                         |                                 |                                           |             |           |
|            | Files to U   | Jpload      |                     |                                             | Uploa                           | aded Files                                |             |           |
|            |              | Select File |                     |                                             | Name                            | Date/Time                                 | Uploaded By | -         |
|            |              | Select File |                     | example fax document 1.pc                   | <u>If</u>                       | 03/19/2020 12:02:46 CDT                   | USER_FAX    | ŵ         |
|            |              | Select File |                     | example fax document 2.pd                   | Í                               | 03/19/2020 12:02:09 CDT                   | USER_FAX    | ũ         |
|            |              | Select File |                     | example fax document 3.pd                   | f                               | 03/19/2020 12:00:37 CDT                   | USER_FAX    | Û         |
|            |              | Select File |                     |                                             |                                 |                                           |             |           |
|            | Upload Files | Clear       |                     |                                             |                                 |                                           |             |           |
|            |              |             |                     |                                             |                                 |                                           |             |           |
|            |              |             |                     |                                             |                                 |                                           |             |           |
|            |              |             |                     |                                             |                                 |                                           |             |           |
| REVAL      | IDATION REQU | JIREMENTS   | If you v<br>Fax Ins | vould like to fax supporting d<br>tructions | ocumentation to MMAC, please re | ead the fax instructions in the link belo | w           |           |
| PROVID     | DER REVALIDA | TION FAQ    | Downlo              | ad Fax Coversheet                           |                                 |                                           |             | +         |
|            |              |             |                     |                                             |                                 | Current Revalidation Status               |             | •         |
|            |              |             |                     |                                             |                                 | In Progress                               | Save        | Submit    |
|            |              |             |                     |                                             |                                 |                                           | 11          | Add Notes |

• Once submit is clicked, you will be prompted to verify that all of your supporting documentation and provider agreement have been uploaded (either manually or via fax) to your application.

---

• Click the checkbox to verify your documentation is completed in full, then click submit.

| <ul> <li>Your application will be submitted to MMAC for review. Upon submission you will not be able to edit the application or submit any further documentation unless the application is returned to you by MMAC.</li> <li>e application must include the provider agreement and all supporting documentation or it will be rejected.</li> <li>Checking this box confirms the provider agreement and all supporting documentation has been successfully uploaded or faxed and appears on the uploaded documents tab of the application. If not, click cancel and upload the required documentation.</li> </ul> |
|----------------------------------------------------------------------------------------------------|
| Submit Cancel                                                                                                    |

#### A

Your application will be submitted to MMAC for review. Upon submission you will not be able to edit the application or submit any further documentation unless the application is returned to you by MMAC.

The application must include the provider agreement and all supporting documentation or it will be rejected.

Checking this box confirms the provider agreement and all supporting documentation has been successfully uploaded or faxed and appears on the uploaded documents tab of the application. If not, click cancel and upload the required documentation.

| Submit | Cancel |
|--------|--------|
|        |        |

- Once submit is clicked, your application will be successfully submitted for MMAC review.
- You can verify your application was submitted by the message at the top of the screen, as well as the status being changed to "Submitted" in the "Current Revalidation Status" section.

|       |              | Taxonomy    |             | Last Undated By                 | Lindates Performed By            |                                        |             |  |
|-------|--------------|-------------|-------------|---------------------------------|----------------------------------|----------------------------------------|-------------|--|
|       |              | laxonomy    |             | Last opuated by                 | opulates r enonned by            |                                        |             |  |
| ALID  | ATION REQU   | IREMENTS    |             |                                 |                                  | PROVIDER REVALIDATI                    | ON FAQ      |  |
| lain  | Disclosure   | Practice I  | Locations   | Upload Documents                |                                  |                                        |             |  |
|       | Files to U   | lpload      |             |                                 | Upload                           | led Files                              |             |  |
|       |              | Select File |             | 1                               | lame                             | Date/Time                              | Uploaded By |  |
|       |              | Select File | e           | xample_fax_document_1.pdf       |                                  | 03/19/2020 10:01:05 CDT                | USER_FAX    |  |
|       |              | Select File | e           | xample_fax_document_2.pdf       |                                  | 03/19/2020 10:01:05 CDT                | USER_FAX    |  |
|       |              | Select File | <u>e</u> :  | xample_fax_document_3.pdf       |                                  | 03/19/2020 10:01:05 CDT                | USER_FAX    |  |
|       |              | Select File |             |                                 |                                  |                                        |             |  |
|       | Upload Files | Clear       |             |                                 |                                  |                                        |             |  |
|       |              |             |             |                                 |                                  |                                        |             |  |
|       |              |             |             |                                 |                                  |                                        |             |  |
|       |              |             | lf vou vou  | la like to four comparison door | mantation to MBAAC places and    | al the fact in the set in the line has | laur        |  |
| EVALI | DATION REQU  | IREMENTS    | Fax Instruc | ctions                          | umentation to miviAC, please rea | iu ule lax moucuons in the link be     | IOW         |  |
| ROVID | ER REVALIDA  | TION FAQ    | Download    | Fax Coversheet                  |                                  |                                        |             |  |
|       |              |             |             |                                 |                                  | Current Revalidation Statu             | IS          |  |
|       |              |             |             |                                 |                                  |                                        |             |  |

×